## PROCEDURA DI CAMBIO ANNO GESTIONE AREA MAGAZZINO

uick guide

Per effettuare la procedura di cambio anno gestione in Area Magazzino è necessario posizionarsi su: **Utilità-> Impostazione Ambiente Lavoro** e modificare l'Anno di Gestione (vedi fig. 1 e 2):

| Giornaliere Periodiche Annual | Utilit | à Finestra ?                 |     |
|-------------------------------|--------|------------------------------|-----|
|                               |        | Impostazione Ambiente Lavoro | F12 |
|                               | 4      | Blocco postazione            | F11 |
|                               | 6      | Esegue SQL                   |     |
|                               | (ii)   | Conversione Archivi          | - 1 |
|                               |        |                              |     |

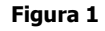

|        |          | Im         | postazioni co | rrenti |   |
|--------|----------|------------|---------------|--------|---|
| l<br>F | Jtente R | tione 2011 | ola (RMPSXXX  | XXX)   |   |
| 1      |          | 1          |               | 1      | ť |

Una volta impostato il nuovo anno di gestione come esempio in figura 2, è necessario eseguire un ulteriore passo per poter movimentare il magazzino (tale passo è necessario esclusivamente per l'utilizzo del magazzino e non necessario per la gestione dell'inventario) :

## Annuali -> Cambio Anno ->Calcolo Giacenze

A questo punto verrà visualizzata una finestra di conferma. (vedi fig. 3)

## guick guide

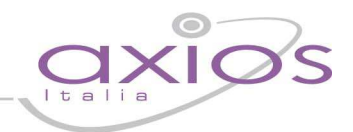

| 🦉 Messa | iggio procedura id: MagMi                                              | sgUsr0043                                                                                                    | × |
|---------|------------------------------------------------------------------------|----------------------------------------------------------------------------------------------------|---|
|         | ATTEN                                                                  | ZIONE                                                                                                    |   |
| ?       | Questa procedura azzererà le<br>per<br>Si desidera effettuare il calco | giacenze iniziali di magazzino e reparti<br>l'anno 2011.<br>lo delle giacenze iniziali cancellando le<br>attuali? | • |
| 2       |                                                                        |                                                                                                    | ~ |
|         | 2                                                                      | No                                                                                                    |   |
|         | Figu                                                                   | ira 3                                                                                                    |   |

Confermando l'operazione attraverso il pulsante "Si" verrà visualizzata una nuova finestra (vedi fig. 4).

| Mana In que delle g | ista finestra è p<br>iacenze iniziali | ossibile e<br>in modo f | effettuare il calcolo<br>facile ed intuitivo |
|---------------------|---------------------------------------|-------------------------|----------------------------------------------|
|                     | Arch                                  | ivi                     |                                              |
| Magazzino 📀         | Reparti                               | C                       | Entrambi C                                   |
|                     | Opzi                                  | oni                     |                                              |
| 🔽 Calcolo impo      | rto medio artic                       | oli                     |                                              |

Selezionando la voce "magazzino" e confermando l'operazione con il pulsante "Calcola" verranno create automaticamente le giacenze iniziali dell'anno. Al termine di questa operazione che potrebbe richiedere qualche minuto (il tempo dipende dal numero di articoli codificati e movimentati) sarà possibile iniziare a gestire il nuovo anno.